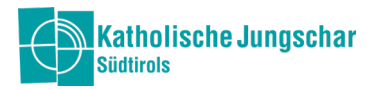

# Jungschar-Office

Anleitung zur Benutzung der Datenverwaltung der KJS

# ANMELDUNG

Für den Zugang wird ein Benutzername und Passwort benötigt. Den Zugang dafür hat die/der Ortsverantwortliche per Mail von uns erhalten. Weitere Benutzerkonten innerhalb der Ortsgruppe können selber angelegt und vergeben werden (siehe Modul Verwaltung).

| •                   |
|---------------------|
| Passwort vergessen? |
|                     |

Nur beim ersten Login werden die Datenschutz-Informationen für die Benutzung des Programms und der darin enthaltenen Informationen angezeigt und mit einem Häkchen (ganz hinunter scrollen) und "Einwilligen" akzeptiert.

# Es gibt folgende MODULE:

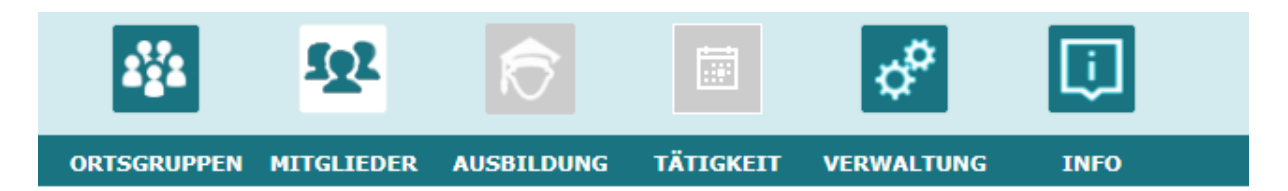

ALLGEMEIN gilt: graue (ausgeblendete) Module oder Raster sind (momentan) nicht freigeschaltet und können nicht genutzt werden.

Jede Ortsgruppe sieht jeweils nur die Daten der eigenen Ortsgruppe!

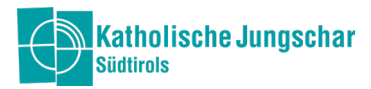

# MODUL Ortsgruppen: 1. Symbol in der Menüleiste oben

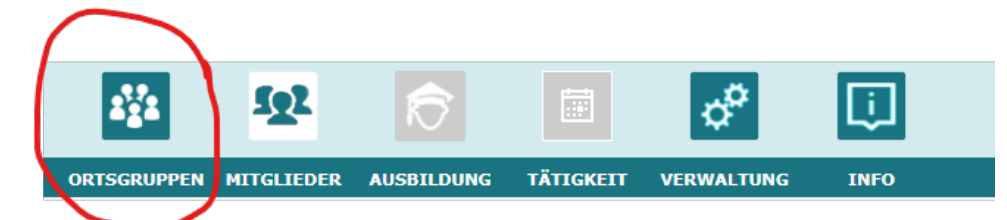

Unter dem Modul Ortsgruppen sind der Landesverein, sowie alle gemeldeten Ortsgruppen aufgelistet.

# Es gibt auf der linken Seite folgende Raster in diesem Modul:

| Ortsgruppe     |                                            |
|----------------|--------------------------------------------|
| Erweitert      | ORTSGRUPPE: Enthält allgemeine Daten       |
| Bankverbindung | BANKVERBINDUNG: Bankdaten der Ortsgruppe   |
| Funktionäre    | DOKUMENTE: Mäglighkoit Dataion hoobsuladan |
| Dokumente      |                                            |

Jede ORTSGRUPPE enthält bereits vorausgefüllt die Anschrift und Steuernummer vom Landesverein (dies kann und darf nicht verändert werden).

| 삼 Ortsgruppe    |                       |   |   |
|-----------------|-----------------------|---|---|
| Name:           | Test Minis            |   | 8 |
| Ortsgruppe Nr.: | 791                   |   |   |
| Ebene:          | Ortsgruppe            | 8 | • |
| Art:            | Minis                 | 8 | • |
| Dekanat:        | Bozen - Sarnthein     | 8 | • |
| Steuernummer:   | 80008880215           |   | 8 |
| Nation:         | Italien               | 8 | • |
| Postleitzahl:   | 39100                 |   | 8 |
| Ort:            | Bozen                 | 8 | • |
| Straße:         | Silvius-Magnago-Platz | 8 | • |
| Hausnummer:     | 7                     |   | 8 |
| Archiviert am:  |                       |   |   |

Unter BANKVERBINDUNG befinden sich die jeweiligen Bankdaten der Ortsgruppe. Mit "neu" können auch weitere Bankverbindungen hinzugefügt werden. Die Daten werden in Kürze importiert und sind dann nur noch zu kontrollieren.

Bei DOKUMENTE können Dateien hochgeladen werden, die für die eigene Ortsgruppe wichtig sind (zum Beispiel das eigene Jahresprogramm).

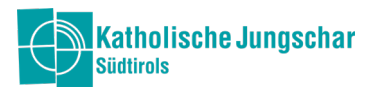

#### MODUL Mitglieder: zweites Symbol in der Menüleiste oben

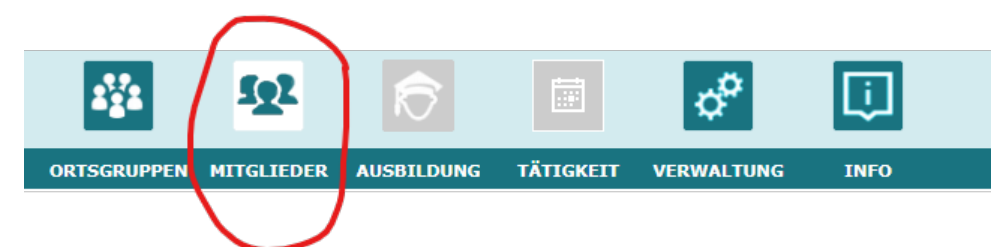

#### Mitgliedertabelle Einstellungen

Im Modul Mitglieder werden alle aktiven Personen (Gruppenleiterinnen und Gruppenleiter, Kinder usw.) aufgelistet. Um auszuwählen, welche Spalten in der Tabelle angezeigt werden sollen, einfach mit der rechten Maustaste auf den türkisenen Balken der Tabelle klicken.

| 4    | Adresse    |                |           |            |           |            |                  |           |       |       |                                |   |
|------|------------|----------------|-----------|------------|-----------|------------|------------------|-----------|-------|-------|--------------------------------|---|
| Nat  | ion:       | Italien        | 8 -       |            |           |            |                  |           |       |       |                                |   |
| Pos  | tleitzahl: | 39100          | 8         | Ort:       | Bozen     | 🙁 👻        |                  |           |       |       | Coaltenaueurahl                | ~ |
| Stra | aße:       | Silvius Magna. | 🔕 🔹       | Hausnr.:   |           |            |                  |           |       |       | Spattenauswani                 | ^ |
|      |            |                |           |            |           |            |                  |           |       |       | <ul> <li>Dokumente</li> </ul>  |   |
| Ø    | Name †1    | Orts 12        | Telefon 1 | Mobiltel 1 | E-Mail    | Eintrittsd | Status           | Num †3    | Plz   | Ort   | Anrede                         |   |
| •    | Q          | Q              | Q         | Q          | Q         | Q 🗖        | (Alle)           | Q         | Q     | Q     | ✓ Name                         |   |
|      | Gruber H   | Test Minis     |           |            |           | 28.10.20   | Aktiv (Kind)     | 791310015 | 39011 | Lana  | <ul> <li>Ortsgruppe</li> </ul> |   |
| Ø    | Kapauer    | Test Minis     |           | 0471 970   | verena.ka | 02.11.20   | Aktiv (Mitglied) | 791005849 | 39100 | Bozen | Ortsgruppe Nr.                 |   |
|      |            |                |           |            |           |            |                  |           |       |       | ✓ Plz                          |   |
|      |            |                |           |            |           |            |                  |           |       |       | ✓ Ort                          |   |
|      |            |                |           |            |           |            |                  |           |       |       |                                |   |
|      |            |                |           |            |           |            |                  |           |       |       |                                |   |

# Es gibt auf der linken Seite folgende Raster in diesem Modul:

| Person             |
|--------------------|
| Notiz              |
| Status             |
| Datenschutz        |
| Bankverbindung     |
| Ausbildung         |
| Qualifikationen    |
| Funktion           |
| Ehrungen           |
| Dokumente          |
| Gruppe             |
| Abo/Ehrenamtskarte |
|                    |

PERSON: Mitglieder scheinen auf, können bearbeitet und hinzugefügt werden
NOTIZ: Möglichkeit für persönliche Notizen
STATUS: Person kann inaktiv gesetzt werden bzw. Status gewechselt werden
AUSBILDUNG: Auflistung der besuchten Kurse
DATENSCHUTZ: Erscheint die Art der Einwilligung für die Zustimmung der Fotos
FUNKTION: Funktionen der Person können zugewiesen und abgeändert werden
z.B. Minileiter/in, OV, Kassier/in, usw.
DOKUMENTE: Das Datenschutzformular wird hier hochgeladen
ABO/EHRENAMTSKARTE: Bestellung für Ehrenamtskarte vom Jugendring und für das Abo unserer Zeitschrift "Kontakt"

#### PERSON hinzufügen

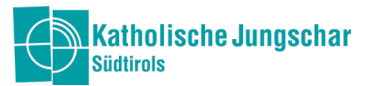

Unter PERSON im Modul Mitglied auf "neu" (oben rechts) klicken und die Daten der Person eingeben. Mit dem Geburtsort berechnet sich automatisch die Steuernummer. Am Ende mit dem Feld "speichern" die Eingabe bestätigen. Felder mit einem roten Rufezeichen sind Pflichtfelder.

| A Mitglied    |           |     |         |
|---------------|-----------|-----|---------|
| Anrede:       | Herr      | 8   | •       |
| Titel:        | Auswählen |     | •       |
| Nachname:     |           |     | D       |
| Vorname:      |           |     | D       |
| Ehename:      |           |     |         |
| Geschlecht:   | Männlich  | ⊗   | •       |
| Geb. Datum:   |           | 0   |         |
| Geburtsort:   | Auswählen | •   | •       |
| Steuernummer: |           |     | D       |
| Adresse       |           |     |         |
| Nation:       | Italien   | ⊗ - |         |
| Postleitzahl: |           | 0   | Ort:    |
| Straße:       | Auswählen | 0 - | Hausnr. |

#### Gespeicherte Daten abändern

In der Mitgliedertabelle die entsprechende Person auswählen, diese ist dann rosa markiert. Es erscheint oben das entsprechende Datenblatt dieser Person und kann bearbeitet werden.

#### Status wählen

Person in der Mitgliedertabelle markieren und den Raster STATUS auswählen. Dann auf "neu" klicken und den entsprechenden Status auswählen.

| 삼 Ortsgruppe    |                  |   |
|-----------------|------------------|---|
| Mitglieds-Nr:   | 310015           |   |
| Ortsgruppe:     |                  |   |
| 🛇 Mitgliedsstat | us               |   |
| Status:         | Auswählen        | 0 |
| Datum:          | Aktiv (Kind)     |   |
| Notiz:          | Aktiv (Mitglied) |   |
|                 | Inaktiv          |   |
|                 | Verstorben       |   |
| Status          | Wechsel          | 9 |

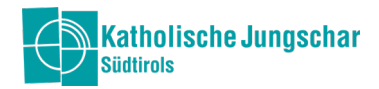

# Funktionen zuweisen

Person in der Mitgliedertabelle markieren und FUNKTION auswählen. Mit "neu" (rechts oben) können Funktionen zugwiesen werden. Mit einem Enddatum wird die entsprechende Funktion beendet. Wichtig: Wenn jemand mehrere Funktionen innehat, bitte alle zuweisen! Z.B. Wenn jemand Ortsverantwortliche und Sternsingen Verantwortliche ist, beide Funktionen zuweisen. Die verschiedenen Funktionen werden dann untereinander aufgelistet.

| Ortsgruppe: | Test Minis                                                                                                    | × •                                  | Anfang: | 29.10.2021 | 8 |  |
|-------------|----------------------------------------------------------------------------------------------------|--------------------------------------|---------|------------|---|--|
| Funktion:   | Auswählen                                                                                                    | 0                                    | Ende:   |            |   |  |
| Ortsgruppe  | Hilfsleiter/in<br>Jungscharleiter/in<br>Kassier/in<br>Minileiter/in<br>Ortsverantwortlic<br>Ortsver_Stellvert<br>Pfarrer<br>Schriftführer/in<br>Sternsingen Vera | n<br>che/r<br>treter/in<br>antwortli | che/r   | Y Anfang   |   |  |
|             | o territori generati                                                                                                    |                                      |         |            |   |  |

#### Datenschutz hochladen

Person in der Mitgliedertabelle auswählen und auf den Raster Dokumente klicken. Unter Typ die Art der Einwilligung auswählen (mit oder ohne Einwilligung für Veröffentlichung der Fotos) der entsprechenden Person (GL oder Kind).

| Тур:      | Auswählen                           |  |
|-----------|-------------------------------------|--|
| Notiz:    | Dokumente                           |  |
|           | Datenschutz-Formular GL mit Foto    |  |
|           | Datenschutz-Formular GL ohne Foto   |  |
|           | Datenschutz-Formular Kind mit Foto  |  |
| Dateiname | Datenschutz-Formular Kind ohne Foto |  |

Links oben auf "neu" klicken und dann Datei im Ordner auswählen.

| 349 |
|-----|
| 449 |
| 932 |
|     |
|     |
|     |
|     |
|     |
|     |
|     |
|     |
|     |

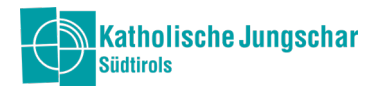

# Abo/Ehrenamtskarte bestellen

Entsprechende Person in der Mitgliedertabelle auswählen und "neu" (oben rechts) klicken.

Bei Gruppe auswählen: Ehrenamtskarte oder Kontaktabo auswählen und auf "speichern" drücken. Wenn beides bestellt werden will, muss wieder auf "neu" geklickt werden, um das andere auszuwählen.

| Ortsgruppe: | Test Minis     | 8 - | Anfang: | 26.10.2021 | 8 🖬 |
|-------------|----------------|-----|---------|------------|-----|
| Gruppe:     | Auswählen      | 0   | Ende:   |            |     |
|             | Ehrenamtskarte |     |         |            |     |
| Ortsgruppe  | Kontaktabo     |     |         | Gruppe     |     |

#### KURZ zusammengefasst die wichtigsten Schritte im Mitgliederbereich:

- 1. Person eingeben
- 2. Status zuweisen
- 3. Funktion(en) zuweisen (bitte alle Funktionen der jeweiligen Person angeben)
- 4. Dokument Datenschutz auswählen und hinaufladen
- 5. Evtl. Ehrenamtskarte/Kontakt bestellen

# MODUL Verwaltung

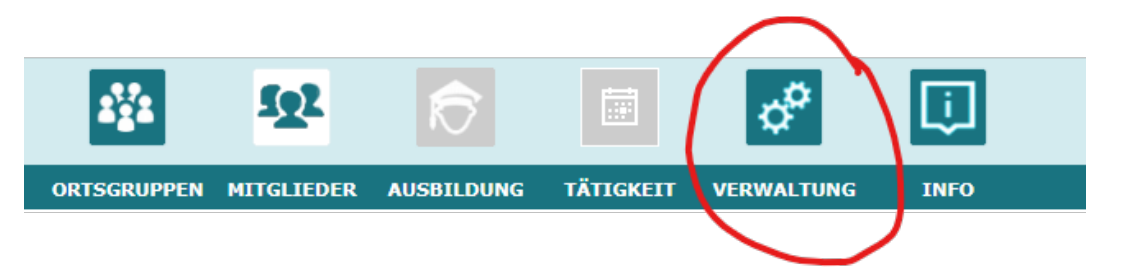

#### Neues Benutzerkonto anlegen

Neue Zugänge für die Datenbank für die Mitglieder der eigenen Ortsgruppe können einfach selbst erstellt und vergeben werden. Unter dem Raster Benutzerverwaltung auf "neu" (rechts oben) klicken.

| Suchbeariff: |            |     |                 |            |        |
|--------------|------------|-----|-----------------|------------|--------|
| Status:      |            |     | [vorausgewählt] |            | 8      |
| Kontakte:    |            |     | AUS             |            |        |
| Name         | <b>†</b> 1 | Ort | Straße          | Geb. Datum | Status |
| Q            |            | Q   | Q               | Q          | Q      |

Durch die Suchfunktion die Person suchen, die Zugang erhalten soll.

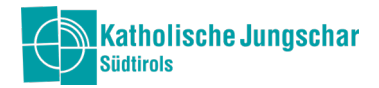

Name/Nummer kann selbst vergeben werden z.B. "Verena" und ein Kennwort muss erstellt werden (muss mind. 8 Zeichen, Groß- und Kleinschreibung, eine Zahl und ein Sonderzeichen enthalten). Der Name oder Nummer und das Kennwort muss dann der entsprechenden Person für den Einstieg mitgeteilt werden.

In der rechten Spalte "Benutzergruppe" werden die Rechte für die ausgewählte Person zugewiesen. Sprich welche Module (Ortsgruppe und/oder Mitglieder) kann sie/er nur lesen oder auch bearbeiten (schreiben). Mit dem jeweiligen Häkchen werden die Rechte erteilt. Wählt hier einfach bei der Person die jeweilige Funktion aus, z.B. "Verena" – "Gruppenleiter/in".

| 😌 Benutzergru | рре                                |
|---------------|------------------------------------|
| Chk 🍸         | Name T                             |
|               | Gruppenleiter/in [lesen]           |
| ~             | Ortsverantwortliche/r [bearbeiten] |
|               | Stellvertreter/in [bearbeiten]     |
|               |                                    |

#### ALLGEMEINES:

#### Filterung:

Gefiltert werden kann jeweils in den Modulen links im unteren Bereich. Mit dem kleinen "x" kann die Filterung wieder zurückgesetzt werden. Bei der Filterung "Status" ist "vorausgewählt" eingestellt, dies bedeutet, dass nur alle aktiven Personen angezeigt werden.

| Mitglieder 🛛 🛛      |   |
|---------------------|---|
| Ortsgruppe:         |   |
| Test Minis 🛛 🛞      | • |
| Dekanat:            |   |
| [Filter aus]        | • |
| Name:               |   |
| [Filter aus]        |   |
| Status:             |   |
| [Vorausgewählt] 🛛 🛞 | • |
| Mitgliedsnummer:    |   |
| [Filter aus]        |   |
| Funktion/Gruppe     | ~ |
| Ehrung              | ~ |
| Qualifikation       | ~ |
| Ausbildung          | ~ |
|                     |   |

Gesucht werden kann aber auch beim Lupe-Zeichen direkt in der Tabelle, zum Beispiel nach Personen im Modul Mitglieder oder nach Ortsgruppen im Modul Ortsgruppen.

| 3 | Name †1         | Ortsgruppe 12 | Telefon 1   | Mobiltel 1  | E-Mail                  |
|---|-----------------|---------------|-------------|-------------|-------------------------|
| • | Q               | Q             | Q           | Q           | Q                       |
|   | Kapauer Verena  | Test Minis    |             | 0471 970890 | verena.kapauer@jungsch  |
|   | Plattner Stefan | Test Minis    |             |             | stefan.plattner@jungsch |
|   | Zöschg Sandra   | Test Minis    | 0471 970890 |             | sandra.zoeschg@jungsch  |
|   |                 |               |             |             |                         |

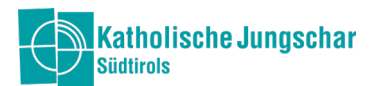

|   | Ortsgruppe 1                    | Dekanat                         | Plz   | Ort   |
|---|---------------------------------|---------------------------------|-------|-------|
|   | <mark>Q.</mark>                 | Q                               | Q     | Q     |
|   | Katholische Jungschar Südtirols | Katholische Jungschar Südtirols | 39100 | Bozen |
| ' | Aberstückl Jungschar            | Bozen - Sarnthein               | 39100 | Bozen |

# Kennwort ändern oder vergessen:

Unter dem Modul Verwaltung kann das Kennwort geändert werden.

| 5        |                       | × |          |          |     |        |         |        |       |
|----------|-----------------------|---|----------|----------|-----|--------|---------|--------|-------|
| <u> </u> | Kennwort änder        | n |          |          |     |        |         | ×      |       |
| AUSB     |                       |   |          |          |     |        |         |        |       |
|          | Bisheriges Kennwort:  |   |          |          |     |        | 0       |        | 1ail  |
|          | Neues Kennwort:       |   |          |          |     |        | 0       |        |       |
|          | Bestätigung Kennwort: |   |          |          |     |        | 0       |        |       |
|          |                       |   |          |          |     |        |         |        |       |
|          |                       |   |          |          |     |        |         |        | en]   |
|          |                       |   |          |          |     |        |         |        | :en]  |
|          |                       |   |          |          |     |        |         |        | bea   |
|          |                       |   | <b>~</b> | Übernehn | nen | X Ab   | obreche | en     |       |
|          |                       |   |          | ×        |     | Ortsgr | ruppe ( | Deard  | eiten |
|          | Geb. Datum: 22.4.1986 | 5 |          |          |     | Orteau |         | locon] |       |

Das Kennwort kann auch beim Einloggen geändert werden, indem "Passwort vergessen" angeklickt wird.

| Einloggen    | in               |
|--------------|------------------|
| Benutzername |                  |
| Passwort     | Ø                |
| Anmelden     | Passwort vergess |

Bei Fragen meldet euch bitte im Jungscharbüro.